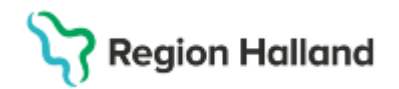

# **Cosmic - Reservnummer**

#### Hitta i dokumentet

<u>Syfte</u> <u>Länk till regional eller förvaltningsövergripande</u> <u>rutin</u> <u>Bakgrund</u> <u>Skapa reservnummer i Cosmic</u> <u>Reservnummer nyfödd</u> <u>Fastställa identitet</u> <u>Koppla inaktiva nummer</u> <u>Uppdatering i integrerade system</u> <u>Vårddatasammanslagning</u> <u>Uppdaterat från föregående version</u>

# Syfte

Beskriva hantering av reservnummer då patient saknar eller inte kan visa fullständigt personnummer utifrån rutin <u>ID-kontroll patient</u> samt hur fastställande av identitet och koppling av reservnummer ska ske.

# Länk till regional eller förvaltningsövergripande rutin

<u>ID-kontroll patient</u> <u>ID-kontroll patient - fastställa i efterhand</u> Asylsökande - Vårdgivare (regionhalland.se)

# Bakgrund

När används reservnummer

- Svårt skadad/medvetslös patient
- Utländsk medborgare inkl. Asylsökande/tillståndslösa och patienter som saknar samordningsnummer
- Nyfödda (om elektronisk födelseanmälan är ur funktion)
- Patient som inte vill uppge sin identitet, OBS följ rutin ID-kontroll patient

Reservnummer ska endast användas i patientjournaler. Vid kontakt utanför Region Halland exempelvis remiss till skolhälsovården eller recept till optiker måste både reservnummer och LMA-nummer anges.

För patient där identiteten inte har kunnat styrkas och som remitteras vidare för vård utanför Region Halland används redan skapat reservnummer.

#### Innan reservnummer skapas

Innan reservnummer skapas är det viktigt att kartlägga om patienten redan har ett reservnummer i Region Halland, så att inget ytterligare reservnummer skapas. Detta görs genom att:

- 1. Fråga patienten om han/hon nyligen haft någon vårdkontakt i Region Halland
- 2. Sökning på patientens födelsedata (xxxx-xx-xx) i Patientlisten i Cosmic.

3. Sökning på patientens namn i *Patientlisten* i Cosmic. Var noga med stavning och skriv både för- och efternamn.

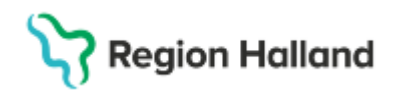

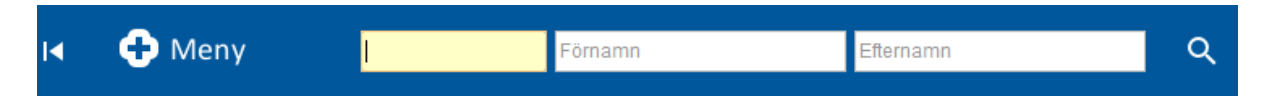

# Skapa reservnummer i Cosmic

Manual Cosmic - Skapa reservnummer

**OBS!** För utvandrade svenska patienter ska inte reservnummer användas, här används patientens riktiga personnummer från folkbokföringsregistret.

#### Vid skapande utav reservnummerpatient ska Namn. Född, Kön och adress fyllas i.

#### Efter att man skapat ett reservnummer:

- Gå sedan till fliken Medlemskap och registrera ett korrekt medlemskap.
   Saknas medlemskap kan inte kassaregistrering ske på patient.
   Har patienten ett giltigt LMA-kort så registreras det i fliken Frikort. Patienten får då automatiskt medlemskap Asyl
- Skriv ut etikett med reservnummer och namn via menyval *Skriv ut patientetikett* och lämna reservnumret till patienten och förklara att numret ska tas med vid alla sjukvårdskontakter framöver och att det är personligt.

#### Asylsökande

Person som är asylsökande har alltid ett LMA kort som ska visas upp vid varje vårdbesök, detta är en ID-handling. På LMA-kortet finns inte någon giltighetstid utan vården måste vid varje vårdbesök gå till uppslagstjänsten för att se om person är asylsökande eller fått avslag på sin ansökan.

- LMA-kortet ska registreras *Patientkortet* under fliken *Frikort*. Viktigt att
  patienten alltid visar sitt LMA-kort. Om patientens LMA-kort ej finns inlagt i
  Cosmic under fliken *Frikort* i *Patientkortet* så ska detta registreras med
  nummer och giltighetstid. Ingen information om giltighetstid finns på LMAkorten. I fältet för fr om sätts datum för första gången patienten är i Cosmic.
  T om datums sätts 5 år framåt i tiden.
- Skriv ut etikett med reservnummer och namn via menyval Skriv ut patientetikett och klistra på <u>LMA-kort.</u> Förklara att numret ska tas med vid alla sjukvårdskontakter framöver och att det är personligt.
- Om åldersbedömning är genomförd och nytt födelsedatum har beslutats av Migrationsverket ska endast födelsedatum ändras på befintligt reservnummer.

#### Ukrainska medborgare

Ukrainska medborgare som befinner sig i Sverige enligt EU:s flyktingdirektiv har rätt till vård på samma villkor som asylsökande och tillståndslösa. För att boka in patient krävs att avtalet "medborgare enligt FN:s flyktingdirektiv" väljs som medlemskap i patientkortet

## Reservnummer nyfödd

• Se till att patientlisten är tom.

Region Halland

- Gå till Meny/Patient/Patientkort alternativt använd kortkommandoCtrl+Skift+P och ett tomt patientkort öppnas
- Klicka på Reservnummer. Ett pop-up fönster öppnas "Skapa reservnummer"
- Fyll i patientuppgifter. VIKTIGT! Namn, född, kön och adress ska fyllas i.
- I fältet adress är det möjligt att registrera Utlandsadress (defult) och Uppgiven adress.
- Klicka på "Skapa reservnummer"
- Svara **Ja** på frågan Vill du skapa reservnummer?
- Svara Ja på Vill du göra en sökning mot PUService?
- Patientkortet är nu uppdaterat med angivna uppgifter och ett reservnummer har skapats
- Öppna fliken Närstående och tryck på Skapa Ny och fyll i mammans uppgifter samt relation.
- Öppna fliken Medlemskap. Lägg in ett medlemskap på patienten.

### Medlemskap för nyfödd

Är en utav barnets föräldrar svensk medborgare så får barnet automatiskt svenskt medborgarskap och välj då det medlemskap som föräldern har exempel: Region Halland kund.

Om ingen utav barnets föräldrar är svensk medborgare så väljs det medlemskap som modern har.

Intrauterint döda foster och barn ska aldrig ha reservnummer, v g se PM IUFD/Intrauterin fosterdöd.

I Obstetrix – högerklicka på FV2 och välj reservnummer nästan längst ner. Fyll i det reservnummer som blivit utkvitterat i Cosmic. Reservnumret visas i huvudet längst upp i höger i FV2:an.

# Fastställa identitet

1. För att få koppla reservnummer till patientens personnummer ska blankett <u>ID-kontroll</u> <u>patient - fastställa i efterhand</u> användas. Blanketten ska intyga att patientens rätta identitet är styrkt. Fyll i blanketten när patienten är närvarande. Då denna blankett fyllts i och undertecknats av verksamhetsansvarig får koppling utföras i Cosmic av de som är behöriga att utföra uppgiften. Detta ska ske skyndsamt.

2. Kontrollera först i KIBI om det finns något på patientens reservnummer. Om sammanslagning görs innan detta är kontrollerat kommer man inte åt eventuell information.

3. Kontrollera efter koppling i Cosmic att patienten har korrekt personnummer i patientlisten.

4. Om det vid sökning på födelsedata i patientlisten framkommer att patienten har flera reservnummer ska dessa hanteras enligt punkt 1 och 2 för varje enskilt reservnummer.

# Koppla inaktiva nummer

Kopplingen medför att det finns en hänvisning till tidigare använt nummer.

Koppling kan ske oavsett vilken typ av personidentitet som finns i systemet, dvs det är t ex möjligt att koppla två olika reservnummer. Det viktiga är att alltid utgå från det nummer som man önskar använda som identitetsnummer när man kopplar, dvs det aktiva numret.

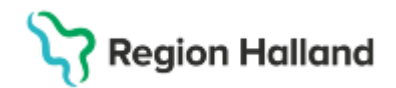

#### Att tänka på innan koppling av identiteter:

- Möjligheten att hålla ihop ett besök i en journal blir problematiskt om koppling av personidentiteter görs under själva besöket/vårdtillfället. Tex kan akutmottagningen få två besök registrerade på samma patient under ett besök.
- Vårdkontakten kommer fortfarande vara kopplad till den inaktiva personidentiteten om det var detta som användes vid kontaktregistrering.
- Diktat, beställningar etcetera kommer fortsättningsvis finnas på den personidentitet som det initial tillhörde.
- Man kan fortsätta dokumentera på reservnumret till besöket/vårdtillfället är avslutat.
- Efter identifiering av tidigare oidentifierad patient kan man byta namn för det inaktiva personnumret för att förenkla i till exempel Enhetsöversikten.

Det är viktigt att denna koppling sker utifrån det svenska personnumret, samordningsnummer eller det reservnummer som ska behållas för att det ska ske korrekt.

- Öppna upp Patientkortet för det personnummer som ska bli det aktiva, och välj fliken Koppla inaktiva nummer.
- Klicka på Skapa ny koppling och ett pop-up fönster öppnas.
- Skriv in reservnumret som ska inaktiveras och tryck sedan på Hämta. Kontrollera att det är korrekt nummer som ska inaktiveras. Klicka på OK.
- Ange en giltig kopplingsorsak samt telefonnummer till den som gjort kopplingen i Cosmic. Klicka på OK och sedan Spara.
- Koppling utav nummer är nu genomförd.

#### Giltig kopplingsorsak: (måste anges vid Skapa ny koppling)

- Fått samordningsnummer
- Fått svenskt personnummer
- Har flera reservnummer
- Fått nytt nummer p g a felaktigheter i tidigare nummer

| Skapa ny koppling X                                                                                       | Skapa ny koppling X                                                                                                  |
|----------------------------------------------------------------------------------------------------|----------------------------------------------------------------------------------------------------|
| Inaktivera följande nummer:<br>202505320032<br>Hämta<br>och koppla till aktuellt nummer:<br>20250532-0016 | Inaktivera följande nummer:<br>20250532-0032, Sven Reservnummer<br>och koppla till aktuellt nummer:<br>20250532-0016 |
| Kopplingsorsak*:                                                                                          | Kopplingsorsak*:<br>Har flera reservnummer<br>Tel: 82465                                                             |
| <u>O</u> K <u>Avbryt</u>                                                                                  | <u>O</u> K <u>A</u> vbryt                                                                                            |

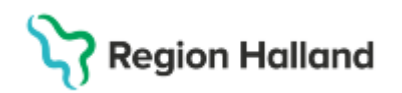

När en koppling är gjord tillkommer det en symbol i Patientlisten; Aktivt nummer:

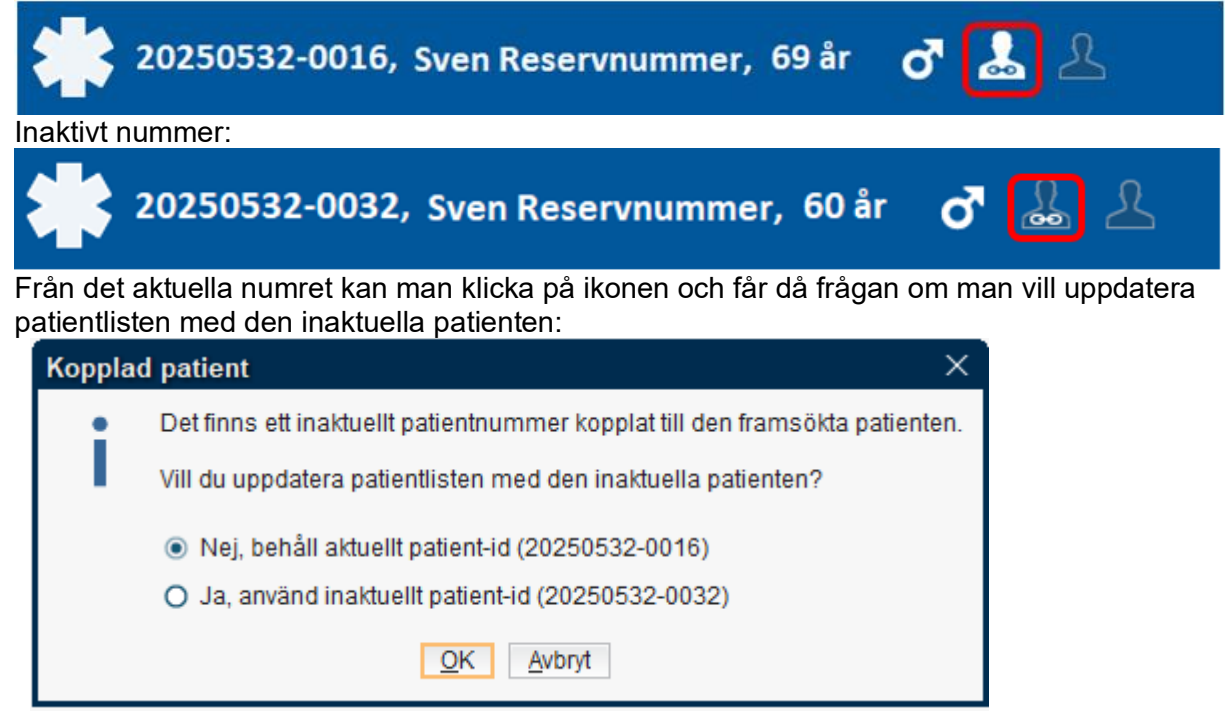

Koppling utav nummer innebär endast att två nummer nu är sammanlänkade. Journaldokumentationen ligger fortfarande kvar på respektive nummer.

## Uppdatering i integrerade system

När en koppling utav nummer är genomförd i Cosmic går detta inte över till angränsande integrerade system.

1. Kontrollera om patienten har varit aktuell i något annat system (labb, tandvård, rtg osv - se förteckning sista sidan) på din egen vårdenhet=verksamhetschefsområde

2. Informera systemansvariga objektsspecialister/motsvarande som genomför sammanslagningen.

3. Skicka därefter meddelande via Messenger i Cosmic till berörd funktionsbrevlåda och informera om vilka system sammanslagning genomförts på samt hänvisning med datum till blankett <u>ID-kontroll patient - fastställa i efterhand</u> i KIBI. Detta dokument gäller som intyg för samtliga verksamheter.

4. Vid akuta situationer ring upp berörda verksamheter och rapportera rätt personnummer

#### Mottagare av meddelandet

1. Kontrollera om patienten finns på din vårdenhet

2. Om patienten varit aktuell i något av nedanstående system kontakta enligt förteckningen nedan.

## Vårddatasammanslagning

I nästa steg ska vårddatasammanslagning göras.

 Innan vårddatasammanslagningen är gjord är det möjligt att koppla isär två personidentiteter vid behov och det görs i samma flik Kopplade inaktiva

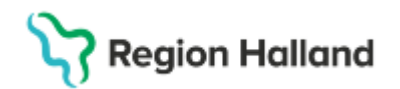

*nummer* där man markerar den koppling som ska kopplas isär. Även här behöver man ange en orsak, till exempel om man kopplat ihop felaktigt.

 Ärende läggs till SD+ att vårddatasammanslagning ska göras. I ärendet ska det framgå vilka PatientID som berörs. PatientID i Cosmic får man fram genom att välja Meny och skriva i sökrutan PatientID. OBS! Ej personnummer!

När vårddatasammanslagningen är utförd går det INTE att koppla isär felaktigt kopplade nummer.

# Kontakt vid sammanslagning av reservnummer med korrekt personnummer vid akuta situationer

Kontakt tas med objektsspecialist/motsvarande se lista på intranätet/vårdgivarwebben Hallands sjukhus och Psykiatrin Halland om inte annat anges. Nedan listas de vanligast förekommande systemen.

| System                                         |  |
|------------------------------------------------|--|
| Röntgensystem HSH - Sectra                     |  |
| Röntgensystem HSV - Sectra                     |  |
| Röntgensystem Falkenberg & Kungsbacka - Sectra |  |
| Klinisk kemi - LIS systemet LVMS               |  |
| Mikrobiologen – LIS systemet LVMS              |  |
| Patologen - Analytix                           |  |
| Blodcentralen - Prosang                        |  |
| MTH - Spirare                                  |  |
| MTH - SyngoDynamics – Ultraljud                |  |
| MTH - Bildhanterng Vidiview                    |  |
| MTH – Romexis och Carita                       |  |
| Provisio - Objektspecialist                    |  |
| Ambulansen - Paratus                           |  |
| Förlossningen - Obstetrix                      |  |
| TMV - EKG                                      |  |
| KIBI - Objektspecialist                        |  |
| E-frikort                                      |  |

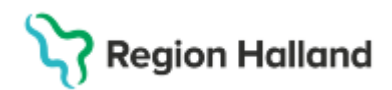

# Uppdaterat från föregående version

20250630 uppdaterat följande:

- Länkat till Manual Cosmic Skapa reservnummer, tagit bort manualdelen i rutinen
- lagt till textgällande viktigt vid skapande utav reservnummer,
- Att tänka på innan koppling utav identiteter.